# 人证核身服务

快速入门

文档版本01发布日期2024-12-16

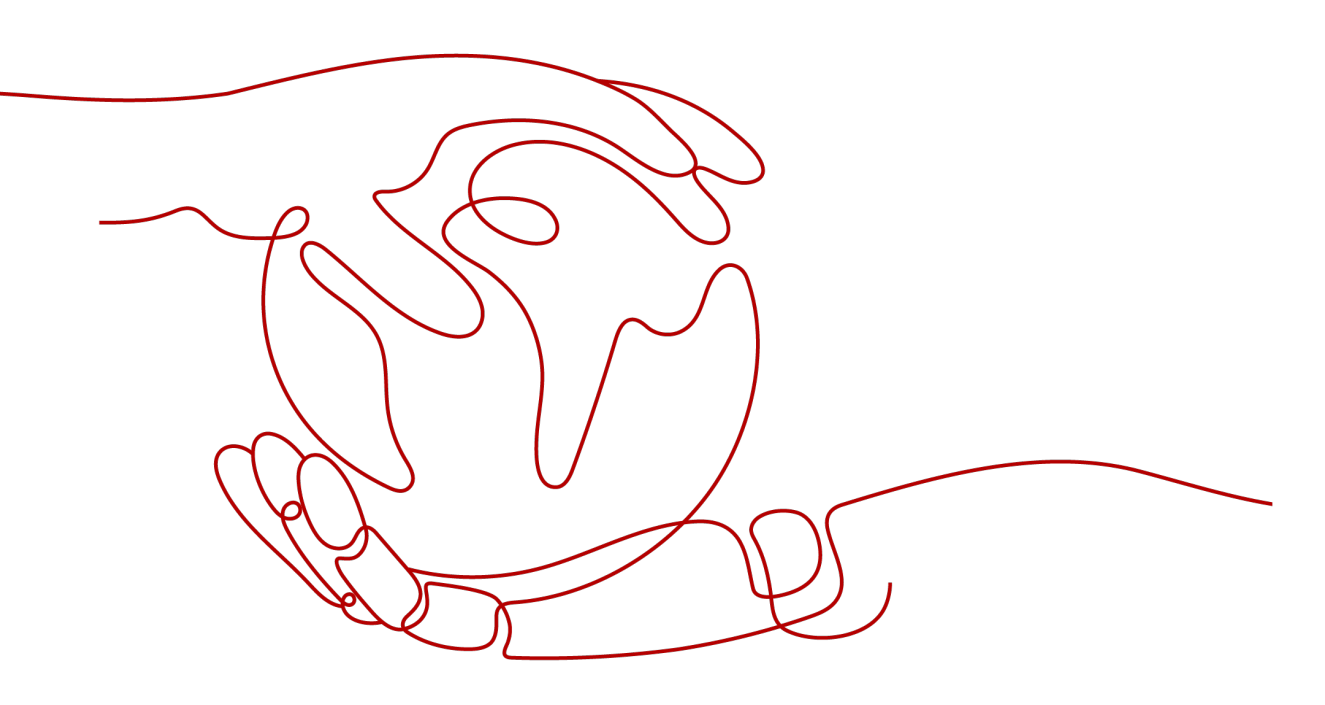

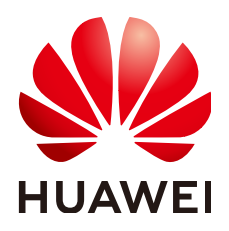

#### 版权所有 © 华为云计算技术有限公司 2024。保留一切权利。

非经本公司书面许可,任何单位和个人不得擅自摘抄、复制本文档内容的部分或全部,并不得以任何形式传播。

#### 商标声明

NUAWE和其他华为商标均为华为技术有限公司的商标。 本文档提及的其他所有商标或注册商标,由各自的所有人拥有。

#### 注意

您购买的产品、服务或特性等应受华为云计算技术有限公司商业合同和条款的约束,本文档中描述的全部或部 分产品、服务或特性可能不在您的购买或使用范围之内。除非合同另有约定,华为云计算技术有限公司对本文 档内容不做任何明示或暗示的声明或保证。

由于产品版本升级或其他原因,本文档内容会不定期进行更新。除非另有约定,本文档仅作为使用指导,本文 档中的所有陈述、信息和建议不构成任何明示或暗示的担保。

## 华为云计算技术有限公司

地址: 贵州省贵安新区黔中大道交兴功路华为云数据中心 邮编: 550029

网址: <u>https://www.huaweicloud.com/</u>

目录

| 1          | IVS 服务使用简介            | 1                |
|------------|-----------------------|------------------|
| <b>2</b> i | 调用 API 实现人证核身证件版(二要素) | 2                |
| <b>3</b> j | 调用 SDK 实现人证核身证件版(二要素) | . <mark>8</mark> |
| 4.         | 入门实践1                 | 1                |

IVS 服务使用简介

# 1

人证核身服务(Identity Verification Solution,简称IVS ),是指通过用户的身份证信 息、人脸图片,与权威数据库进行比对,进而实现身份验证。

服务以开放API(Application Programming Interface,应用程序编程接口)的方式提 供身份验证能力。用户调用API接口需要具备一定的编程开发基础,识别后返回的结果 为JSON格式,用户需要通过编程来处理识别结果。

您可以选择合适的方式进行使用,使用前请参考<mark>申请服务</mark>开通所需要的API。

• 通过华为云API Explorer在线调用IVS服务API。

如果您是开发初学者,有代码编写基础,对HTTP请求与API调用有一定的了解, 想快速体验IVS服务,该方式无需编码,只需要输入相关参数,即可调用API,体 验服务应用效果。

### ● 通过可视化工具(如curl、Postman)发送请求调用ⅣS服务API。

如果您是开发工程师,熟悉代码编写,熟悉HTTP请求与API调用,您可以通过 postman调用、调试API。使用方法请参见<mark>调用API实现人证核身证件版(二要</mark> 素)。

#### • 通过软件开发工具包(SDK)调用IVS服务API。

如果您是开发工程师,熟悉代码编写,IVS服务为您提供Java、Python、Go等版本的SDK,方便您快速集成。使用方法请参见<mark>调用SDK实现人证核身证件版(二要素)</mark>。

# **2** 调用 API 实现人证核身证件版(二要素)

本章节通过Postman调用人证核身证件版(二要素)API为例,帮助您快速体验并熟悉 IVS服务的使用方法。

使用IVS服务API的详细步骤如下所示:

- 步骤1:开通服务
- 步骤2:配置环境
- 步骤3:获取API凭证
- 步骤4: Token认证鉴权
- 步骤5: 调用服务

#### 前提条件

账号已完成实名认证,且不能处于欠费或冻结状态。

#### 步骤1:开通服务

- 1. 登录人证核身服务控制台。
- 选择需要使用的服务,在操作列单击"开通服务"。本示例中开通人证核身证件 版(二要素)API。

#### **图 2-1** 开通服务

| 人证核身服务               | 总览                                                                                                    |                                         |                       |                             |                 |                                             |  |  |  |  |  |
|----------------------|----------------------------------------------------------------------------------------------------|-----------------------------------------|-----------------------|-----------------------------|-----------------|---------------------------------------------|--|--|--|--|--|
| <b>总筑</b><br>购买套餐包   | ● 減速回季加入< ● 減速回季加入 ■ ■ ● ● |                                         |                       |                             |                 |                                             |  |  |  |  |  |
| <i>義發包管理</i><br>服务监控 | 操作指引<br>1 开递服务                                                                                                    | 2 安装5DK -<br>去安装                        | 3                     | 获取示例代码<br>去获取               | — 4 调用服务<br>去调用 |                                             |  |  |  |  |  |
| <                    | 使用说明<br>1.清检查控制台所在区域,若当前区域<br>2.不同区域之间套架包不互通,若购5                                                                                                    | 統所需要搭包。可切換至其它区域。<br>6以來四的雲簧包清在北京四週用。每个1 | 区域API服务不可跨区调用,请您根据实际需 | <b>带术选择对应区域及营<b>紧</b>包。</b> |                 |                                             |  |  |  |  |  |
|                      | 产品                                                                                                    | - 开通状态 ⊙                                | 计费状态                  | 套留包剩余可用额度/总额度               | 操作              | a BUTT BUTT                                 |  |  |  |  |  |
|                      | 人证按导证件版 (二要素)                                                                                                    | o 未开通                                   | -                     | -                           | 开通服务 开通管理 接口文柱  | ■ NIX # ● ● ● ● ● ● ● ● ● ● ● ● ● ● ● ● ● ● |  |  |  |  |  |
|                      |                                                                                                    |                                         |                       |                             |                 |                                             |  |  |  |  |  |

3. 服务开通成功后,开通状态显示"已开通"。

🛄 说明

首次使用服务时,需要先申请开通该服务。服务只需要开通一次即可,后面使用时无需再次申请。如未开通服务,调用服务时会提示IVS.0015报错。

#### 步骤 2: 配置环境

下载并安装Postman,建议使用7.24.0版本。

#### 步骤 3: 获取 API 凭证

调用获取Token接口时,需要使用API凭证用于身份认证。当前存在华为云账号、华为 账号两种账号体系,两种账号在获取Token时有所差异,请参考以下步骤判断账号类型 并获取相应的API凭证。

- 通过如何判断当前使用的是"华为云账号"还是"华为账号"判断当前所使用的 是哪种账号类型。
- 2. 登录"我的凭证"页面,并参考下图获取API凭证(IAM用户名、账号名)。
  - 如果您使用的是华为云账号,可以直接登录"我的凭证"页面获取API凭证。
  - 如果您使用的是华为账号,请参考<mark>创建IAM用户并授权使用IVS</mark>先创建一个 IAM用户,再使用IAM用户登录**"我的凭证"**页面获取API凭证。

图 2-2 获取 API 凭证(IAM 用户名、账号名)

| 我的凭证  | API凭证 ①                                            |            |      |                           |
|-------|----------------------------------------------------|------------|------|---------------------------|
| API凭证 |                                                    |            |      |                           |
| 访问密钥  | IAM用户名 I user name                                 |            | 账号名  | nt domain name            |
|       | IAM用户ID 082c85020600 〇 <sup>7</sup> <b>user id</b> |            | 账号ID | 082c85016600; 🗇 domain id |
|       |                                                    |            |      |                           |
|       | 项目列表                                               |            |      |                           |
|       | 项目ID 😔                                             | 项目 ⊖       |      | 所属区域 ⇔                    |
|       | 08565                                              | cn-north-4 |      | 华北北东四                     |

#### 步骤 4: Token 认证鉴权

Token是用户的访问令牌,承载了用户的身份、权限等信息,用户调用API接口时,需 要使用Token进行鉴权。

 打开安装的Postman软件,在Postman界面,选择"New > Collection",设置相 应的名称并单击"Create"完成创建。

图 2-3 Postman 软件

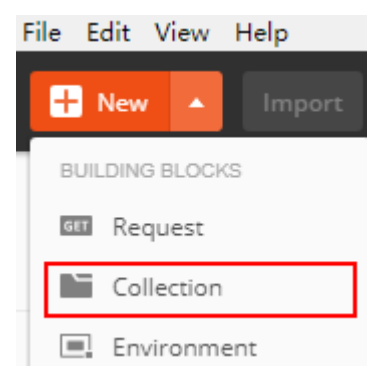

2. 选择创建的Collection,单击鼠标右键,选择"Add Request",设置Request name并单击"Save"。

### 图 2-4 设置 "Add Request" test 0 requests This collection is e collection and creat Add Request Add Folder Duplicate

- 3. 请求方式修改为"POST",输入URL "https://iam.cnnorth-4.myhuaweicloud.com/v3/auth/tokens"。
- 4. 在"Headers"列表中添加"KEY"为"Content-Type","VALUE"为 "application/json"。

#### 图 2-5 填写请求 Header

| POS          | т     | Ŧ        | https:// | https://iam.cn-north-4.myhuaweicloud.com/v3/auth/tokens |                  |                    |       |          |  |  |
|--------------|-------|----------|----------|---------------------------------------------------------|------------------|--------------------|-------|----------|--|--|
| Para         | ms    | Author   | rization | Headers (10)                                            | Body             | Pre-request Script | Tests | Settings |  |  |
| Head         | ders  |          | lden     |                                                         |                  |                    |       |          |  |  |
|              | KEY   |          |          |                                                         |                  | VALUE              |       |          |  |  |
| $\checkmark$ | Conte | ent-Type |          |                                                         | application/json |                    |       |          |  |  |
|              | Кеу   |          |          |                                                         |                  | Value              |       |          |  |  |

5. 选中"Body"的配置项,选中"raw",在空白处添加以下代码。并填写API凭证。

示例代码中的user name、domain name请填写步骤3:获取API凭证中获取的IAM用户名、账号名。

#### 图 2-6 填写请求 Body

| POST                     | ~                                                                                                    | http                                                                                                  | s://iam.cn-north-4                                                                               | l.myhuaweic             | loud.com                 | /v3/auth/tol | ens         |                         |           |                                   |
|--------------------------|----------------------------------------------------------------------------------------------------|----------------------------------------------------------------------------------------------------|--------------------------------------------------------------------------------------------------|-------------------------|--------------------------|--------------|-------------|-------------------------|-----------|-----------------------------------|
| Params                   | Authoriz                                                                                                    | ation                                                                                                 | Headers (9)                                                                                      | Body •                  | Pre-req                  | uest Script  | Tests       | Settings                | ;         |                                   |
| none                     | form-                                                                                                    | data                                                                                                  | x-www-form-                                                                                      | urlencoded              | 🖲 raw                    | binary       | Graph       | IQL JSC                 | NC        | ×                                 |
| 1                        | E                                                                                                    |                                                                                                    |                                                                                                  |                         |                          |              |             |                         |           |                                   |
| 2                        | ···· auth                                                                                                    | n": {                                                                                                 |                                                                                                  |                         |                          |              |             |                         |           |                                   |
| 3                        |                                                                                                    | 'iden                                                                                                 | tity": {                                                                                         |                         |                          |              |             |                         |           |                                   |
| 4                        |                                                                                                    | · · · · "                                                                                             | methods": [                                                                                      |                         |                          |              |             |                         |           |                                   |
| 5                        |                                                                                                    |                                                                                                    | ····"password"                                                                                   |                         |                          |              |             |                         |           |                                   |
| 0                        |                                                                                                    | ]                                                                                                    | r<br>na ann an Allan S                                                                           |                         |                          |              |             |                         |           |                                   |
| é                        |                                                                                                    |                                                                                                    | password . ?                                                                                     |                         |                          |              |             |                         |           |                                   |
| 9                        |                                                                                                    |                                                                                                    | "name":                                                                                          | ·"TAM用户条                | z " .                    |              |             |                         |           |                                   |
| 10                       |                                                                                                    |                                                                                                    | ······································                                                           | rd":·"密码                | - /                      |              |             |                         |           |                                   |
| 11                       |                                                                                                    |                                                                                                    | ······································                                                           | ":-{                    | ·                        |              |             |                         |           |                                   |
| 12                       |                                                                                                    |                                                                                                    | "na                                                                                              | me":·"账号                | 名"                       |              |             |                         |           |                                   |
| 13                       |                                                                                                    |                                                                                                    |                                                                                                  |                         |                          |              |             |                         |           |                                   |
| 14                       |                                                                                                    |                                                                                                    | ···}                                                                                             |                         |                          |              |             |                         |           |                                   |
| 15                       |                                                                                                    | • • • • 3                                                                                             |                                                                                                  |                         |                          |              |             |                         |           |                                   |
| 16                       | • • • • • • • • • • •                                                                                           | ł,                                                                                                    |                                                                                                  |                         |                          |              |             |                         |           |                                   |
| 17                       |                                                                                                    | 'scop                                                                                                 | e":·{                                                                                            |                         |                          |              |             |                         |           |                                   |
| 18                       |                                                                                                    | · · · · !"                                                                                            | project": {                                                                                      |                         |                          |              |             |                         |           |                                   |
| 19                       |                                                                                                    |                                                                                                    | ····"name":·"cn                                                                                  | -north-4"               |                          |              |             |                         |           |                                   |
| 20                       |                                                                                                    | }                                                                                                    |                                                                                                  |                         |                          |              |             |                         |           |                                   |
| 21                       |                                                                                                    | ł                                                                                                    |                                                                                                  |                         |                          |              |             |                         |           |                                   |
| 22                       | , 5                                                                                                    |                                                                                                    |                                                                                                  |                         |                          |              |             |                         |           |                                   |
|                          |                                                                                                    |                                                                                                    |                                                                                                  |                         |                          |              |             |                         |           |                                   |
| "autt<br>"io<br>},<br>"s | <pre>&gt;": {     dentity'     "meth         "pa     ],     "us         "us         "         "         "</pre> | ": {<br>ods'<br>sssw<br>vorcc<br>er":<br>'nan<br>'pas<br>'don<br>"r<br>'don<br>'r<br>(<br>ct":<br>me' | ": [<br>ord"<br>{<br>ne": "IAM用J<br>sword": "密码<br>name": "账号<br>hame": "账号<br>{<br>; "cn-north- | 白名",<br>马",<br>名"<br>4" |                          |              |             |                         |           |                                   |
| }                        | }                                                                                                    | me                                                                                                    | . נוי-ווסרנוי-                                                                                   | 4                       |                          |              |             |                         |           |                                   |
| 単击右<br>Foken             | 让角<br>有效                                                                                                    | " S<br>明的                                                                                             | Send"按约<br>这样细说明                                                                                 | 钮发送<br>]请参见             | 请求。<br>] <mark>获取</mark> | 。获取<br>【IAM】 | 、复制<br>]户To | 剖返回<br><mark>ken</mark> | ]结<br>( 1 | 告果中的Token值(关于<br><b>吏用密码 )</b> )。 |

#### 图 2-7 获取 Token 值

| lody Cookies Headers (16) Test Results | Status: 201 Created Time: 404ms Size: 25.27 KB Save Response          |
|----------------------------------------|-----------------------------------------------------------------------|
| Content-Length                         | 16647                                                                 |
| Connection ()                          | keep-alive                                                            |
| X-IAM-Trace-Id 0                       | token_cn-north-4_null_02720ac73da1e27272edf6fab756e911                |
| Cache-Control 🕕                        | no-cache, no-store, must-revalidate                                   |
| Pragma 🔘                               | no-cache                                                              |
| Expires 🕕                              | Thu, 01 Jan 1970 00:00:00 GMT                                         |
| X-Subject-Token                        | MIIZNgYJKoZIhvcNAQcCoIIZJzCCGSMCAQExDTALBglghkgBZQMEAgEwghdlBgkqhkiG9 |
| X-Request-Id                           | 7d1dcfbac0e463dda61e7ba926279c7e                                      |
| Server 0                               | api-gateway                                                           |
| Strict-Transport-Security              | max-age=31536000; includeSubdomains;                                  |

6.

#### 步骤 5:调用服务

 在Postman中新建一个请求,请求方式为选择"POST",按要求填写URL。
 人证核身证件版(二要素)API的URL为 "https://ivs.cnnorth-4.myhuaweicloud.com/v2.0/ivs-idcard-extention"。

选中"Headers"配置项,KEY、VALUE按下图进行填写,并复制步骤3中获取的 Token值到"X-Auth-Token"的"VALUE"中。

#### 图 2-8 填写请求 Header

| PO           | ST           | https://ivs.cn-north-4.myhuaweicloud.com/v2.0/ivs-idcard-extention |           |              |      |                                           |                  |       |          |  |  |  |
|--------------|--------------|--------------------------------------------------------------------|-----------|--------------|------|-------------------------------------------|------------------|-------|----------|--|--|--|
| Dava         |              | A                                                                  |           | Handars (10) | Padu | Da                                        | e voeuest Cariet | Tasta | Cattings |  |  |  |
| Pdid         | ms •         | Autr                                                               | IONZALION | Headers (10) | Боау | Pr                                        | e-request script | Tests | settings |  |  |  |
| Hea          | ders 💿       | 8 hid                                                              | lden      |              |      |                                           |                  |       |          |  |  |  |
|              | KEY          |                                                                    |           |              |      | VALUE                                     |                  |       |          |  |  |  |
| $\checkmark$ | Content-     | Туре                                                               |           |              |      | application/json                          |                  |       |          |  |  |  |
| ~            | X-Auth-Token |                                                                    |           |              |      | MIIS+wYJKoZIhvcNAQcCoIIS7DCCEugCAQExDTALE |                  |       |          |  |  |  |
|              | Key          |                                                                    |           |              |      | Value                                     |                  |       |          |  |  |  |

2. 填写接口的Body信息。选中"Body"的配置项,选中"raw",将下方代码填充 至请求体中。

人证核身证件版(二要素)API可用两种方式进行身份校验。详细接口参数介绍请 参见<mark>API参考</mark>。

- 使用身份证图片进行校验。
- 使用身份证姓名、身份证号码文本进行校验(本示例使用该方式 )。

uuid:唯一标识此次请求的ID,用户自定义,不超过64位。

身份证姓名、身份证号码请按实际填写。

```
{

"meta": {

"uuid": "10eb0091-887f-4839-9929-cbc884f1e20e"

},

"data": {

"req_data": [

{

"verification_name": "张三",

"verification_id": "44*********07"

}

}
```

图 2-9 填写请求 Body

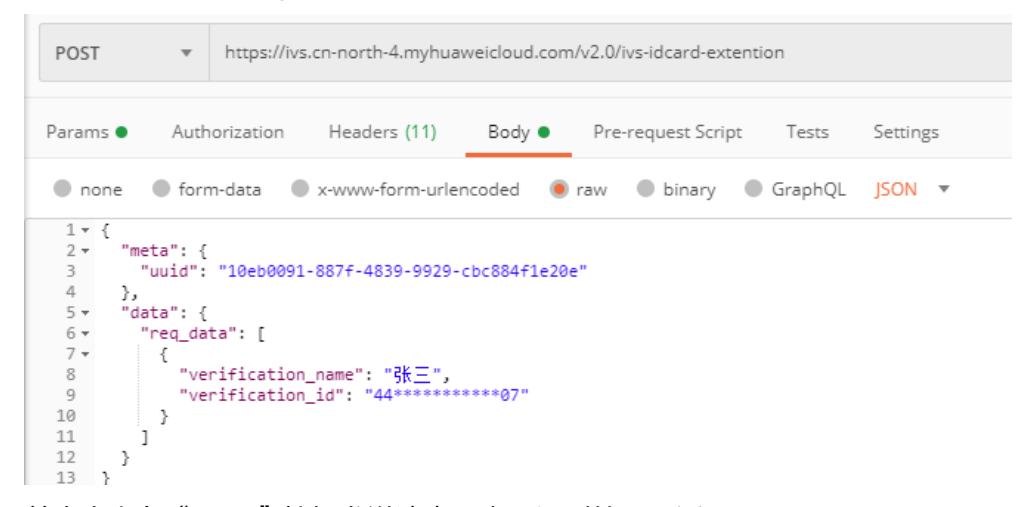

3. 单击右上角"Send"按钮发送请求,查看识别结果。返回"valid"、"Successful certification",表示身份验证成功。

图 2-10 查看识别结果

```
1 - {
2 -
        "meta": {
3
          "uuid": "10eb0091-887f-4839-9929-cbc884f1e20e"
4
        },
5 -
        "result": {
          "service_name": "ivs-idcard-extention",
6
7
          "count": 1,
8 -
          "resp_data": [
9 -
            {
              "verification_result": "valid",
"verification_message": "Successful certification",
"verification_code": 1000
10
11
12
13
            }
14
          ]
15
       }
16 }
```

# **3** 调用 SDK 实现人证核身证件版(二要素)

人证核身服务软件开发工具包(IVS SDK)是对人证核身服务提供的REST API进行的封装,以简化用户的开发工作。

人证核身证件版(二要素)API为例,介绍如何使用IVS Python SDK。

- 使用IVS SDK的详细步骤如下所示:
- 步骤1:开通服务
- 步骤2: 安装SDK
- 步骤3:获取示例代码
- 步骤4: 调用服务

#### 准备工作前提条件

账号完成实名认证,且不能处于欠费或冻结状态。

#### 步骤1:开通服务

- 1. 登录人证核身服务控制台。
- 选择需要使用的服务,在操作列单击"开通服务"。本示例中开通人证核身证件 版(二要素)API。

#### 图 3-1 开通服务

| 人证核身服务         | 总览                                                  |                                               |                                |                      |
|----------------|-----------------------------------------------------|-----------------------------------------------|--------------------------------|----------------------|
| 总览             |                                                     |                                               |                                |                      |
| 购买套餐包          | 1 減差您参加人证核身服务使用体验                                   | 调研,您宝贵的意见和建议是我们持续提升产                          | 晶体验的源动力,感谢您的参与!                |                      |
| 套 餐包管理<br>服务监控 | 操作描引<br>1 开趣服务 ———————————————————————————————————— | 2) 姚桃SDK ———————————————————————————————————— | 3 既防方例代码<br>去规取                | ( 4) 调用服务<br>去调用     |
|                | 使用说明<br>1.请检查控制台所在区域,若当前区域<br>2.不同区域之间套幅包不互通,若购3    | 统所需需客包,可切换至其它区域。<br>810克四的客餐包请在北京四调用,每个区域A    | PI服务不可押区调用,请您根据实际需求选择对应区域及整紧包。 |                      |
|                | 产品                                                  | 开通状态 ②                                        | 计费状态 套锅包剩余可用额度/总器              | 度 操作                 |
|                | 人证核身标准版 (三要素)                                       | o 未开通                                         |                                | 开通服务 开通管理 接口文档 购买套餐包 |
|                | 人证核身证件版 (二要素)                                       | o 未开通                                         |                                | 开通服务开通管理接口文档购买套餐包    |
|                |                                                     |                                               |                                |                      |

3. 服务开通成功后,开通状态显示"已开通"。

#### 🛄 说明

首次使用服务时,需要先申请开通该服务。服务只需要开通一次即可,后面使用时无需再次申请。如未开通服务,调用服务时会提示IVS.0015报错。

#### 步骤 2: 安装 SDK

1. 获取并安装IVS Python SDK。

以PyCharm为例,介绍如何安装SDK。

在PyCharm中新建一个项目,并单击左下方"Terminal"按钮。分别执行以下命 令安装SDK(该SDK支持Python3及以上版本 )。

# 安装核心库 pip install huaweicloudsdkcore # 安装IVS服务库 pip install huaweicloudsdkivs

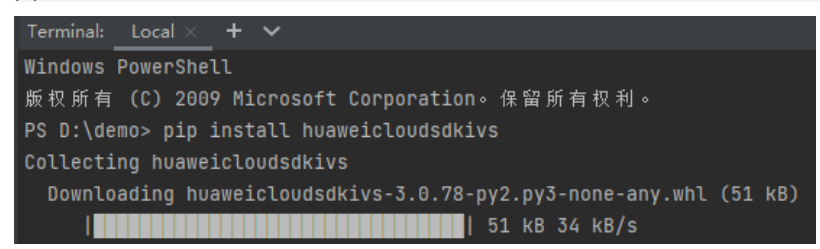

2. 检查SDK是否已正确安装。

在PyCharm中选择"Settings > Project > Python Interpreter",检查SDK是否已 正确安装。

| > Appearance & Behavior<br>Keymap | Python Interpreter: 🗬 Python 3.7 (dem | <b>io)</b> D:\demo\ve |
|-----------------------------------|---------------------------------------|-----------------------|
| > Editor                          | + - ▲ ⊙                               |                       |
| Plugins                           | Package                               | Version               |
| > Version Control                 | certifi                               | 2021.10.8             |
| <ul> <li>Project: demo</li> </ul> | charset-normalizer                    | 2.0.9                 |
|                                   | huaweicloudsdkcore                    | 3.0.70                |
| Project Structure                 | huaweicloudsdkivs                     | 3.0.74                |

#### 步骤 3: 获取示例代码

获取人脸检测SDK示例代码。

1. 登录API Explorer,在"代码示例"中选择"Python"。

| DetectExtentionByNameA<br>人证核身证件版(二要素) | ndld  | 0    | 代码示例 | CLI示例  | 调试结果 |
|----------------------------------------|-------|------|------|--------|------|
| 高级设置 ^                                 | 填写默认值 | ▶ 调试 | Java | Python | Go   |

- 2. 填写请求Body参数。输入数据填写uuid、verification\_name、verification\_id
  - uuid:唯一标识此次请求的ID,用户自定义,不超过64位。例如 10eb0091-887f-4839-9929-cbc884f1e20e
  - verification\_name: 被验证人的姓名

\_

3. 复制代码示例至PyCharm中。

#### 步骤 4:调用服务

1. 获取AK/SK,替换代码示例中的"<YOUR AK>"、"<YOUR SK>"参数。 登录**访问秘钥**页面,新增访问秘钥,或使用已有的访问秘钥。访问秘钥为 credentials.csv文件,包含AK/SK信息。

| A         | В      |    | С        |    | Γ    | )   | E | 2 |
|-----------|--------|----|----------|----|------|-----|---|---|
| User Name | Access | Kε | Secret . | Ac | cess | Key |   |   |
| testuser  | LSKM   | 0  | rIZaQ _  |    |      |     | _ |   |
|           | AK     |    | SK       |    |      |     |   |   |

运行代码示例,获取识别结果。
 识别结果返回"valid",表示认证成功。

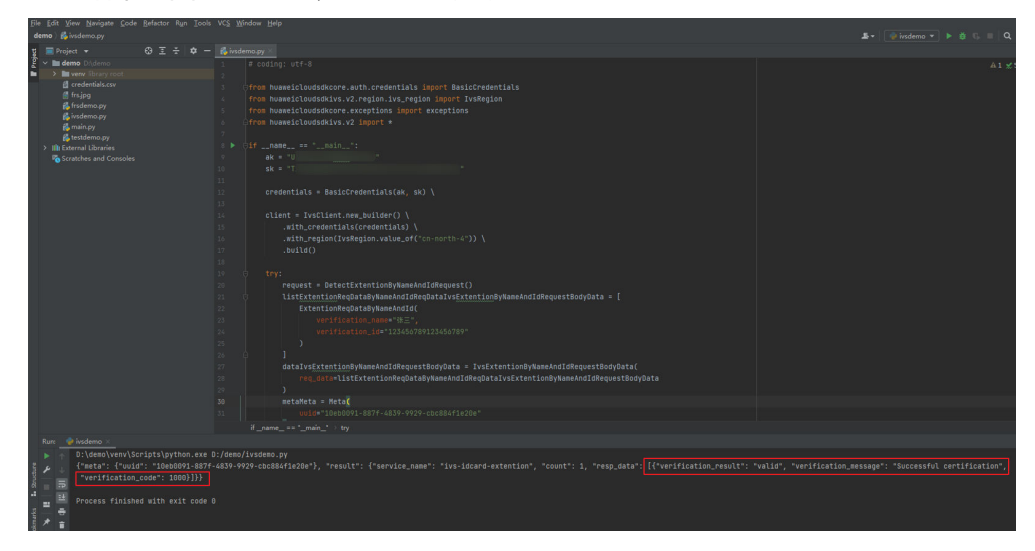

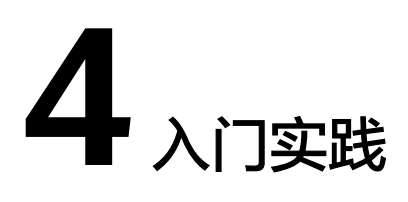

当您完成了调用API、调用SDK基本操作后,可以根据自身的业务需求使用IVS提供的入门实践。

#### 表 4-1 常用最佳实践

| 实践     | 描述                                                                                                    |
|--------|----------------------------------------------------------------------------------------------------|
| 活体人证核身 | 该实践基于于华为云人证核身服务IVS和人脸识别服务FRS<br>构建,通过 <mark>动作活体检测</mark> 判断操作用户是否为真人,并将<br>检测结果与用户身份证信息关联起来,使用人证核身技<br>术,实现对用户身份真实性的核验。 |
|        | 同时,IVS三要素api,本身支持使用视频做身份核验,可<br>以在不开通人脸识别服务情况下,实现活体人证核身。                                                                 |